## Podesavanje PKCS#11 modula – integracija u Mozilla Firefox

## **Preduslovi:**

Svi sertifikati treba da se nalaze u Microsoft-ovom certificate store-u (proveriti preko TokenManagera, IE ili mmc-a)

## Instalacija:

Iskopirati nstsignpkcs11.dll na proizvoljnu lokaciju.

## Podesavanje Mozilla Firefox-a

Tools->Options->Advanced->Encryption->Security Devices

Kliknuti na *Load* i dodati ime za novi PKCS#11 (npr NetSeT PKCS#11), kliknuti na *Browse* i locirati nstsignpkcs11.dll.

Vratiti se na Encryption tab, View certificates, uneti PIN.

U Your certificates treba da se nalaze sertifikati sa kartice.

U Authorities importovati intermediate i root PKS sertifikate.

Napomena: Posto se prilikom startovanja Mozilla Firefox-a ucitava PKCS#11 modul, pozeljno je izvaditi karticu iz citaca da se ne bi cekalo na load (Mozilla je u stanju "Not Responding" dok se ne ucita PKCS#11 modul)